### 1. DELETED FILES

One important aspect when collecting digital evidence are files which have been deleted. It is better to destroy evidence than hiding them. As such for digital data, deleting the data is a way of destroying the data. Therefore during computer forensic analysis, it is important to recover the deleted files since they can become a crucial piece of evidence.

When a file is created in an operating system, the file is saved in a file system. The file allocation table keeps track of the file created in the file system. Examples of a file allocation table include the FAT, FAT32 and MFT (master file table). The file allocation table allows the operating system to know where the files are located. When a file is deleted, an entry for that file is removed from the file allocation table. Hence the operating system assumes that the file does not exist. However, even if an entry is removed from the file allocation table, the file may still be physically present on the hard disk. Depending on how a file has been deleted, there is still a chance to recover that file.

Before understanding how to recover deleted files, we will go through different ways of deleting a file. One of the most common ways of deleting a file is via the Delete button found on the keyboard. However there are other ways of deleting a file.

## **1.1 Command Prompt**

In Windows, a file can be deleted by using the command **DEL** or erase in command prompt. Below is an example of the DEL command.

A folder contains two files as shown in Figure 3.1

```
C:\Users\Avi\Desktop\Sample>dir
Volume in drive C is OS
Volume Serial Number is F896-E8AD
Directory of C:\Users\Avi\Desktop\Sample
09/04/2018
            13:36
                     <DIR>
                                     •
09/04/2018
            13:36
                     <DIR>
                                     • •
09/04/2018
            13:36
                                  39 hacker.txt
09/04/2018
            13:36
                                  58 test.txt
               2 File(s)
                                      97 bytes
               2 Dir(s) 446,549,147,648 bytes free
```

Figure 3.1

Figure 3.2 shows how to delete the file test.txt using **DEL** command.

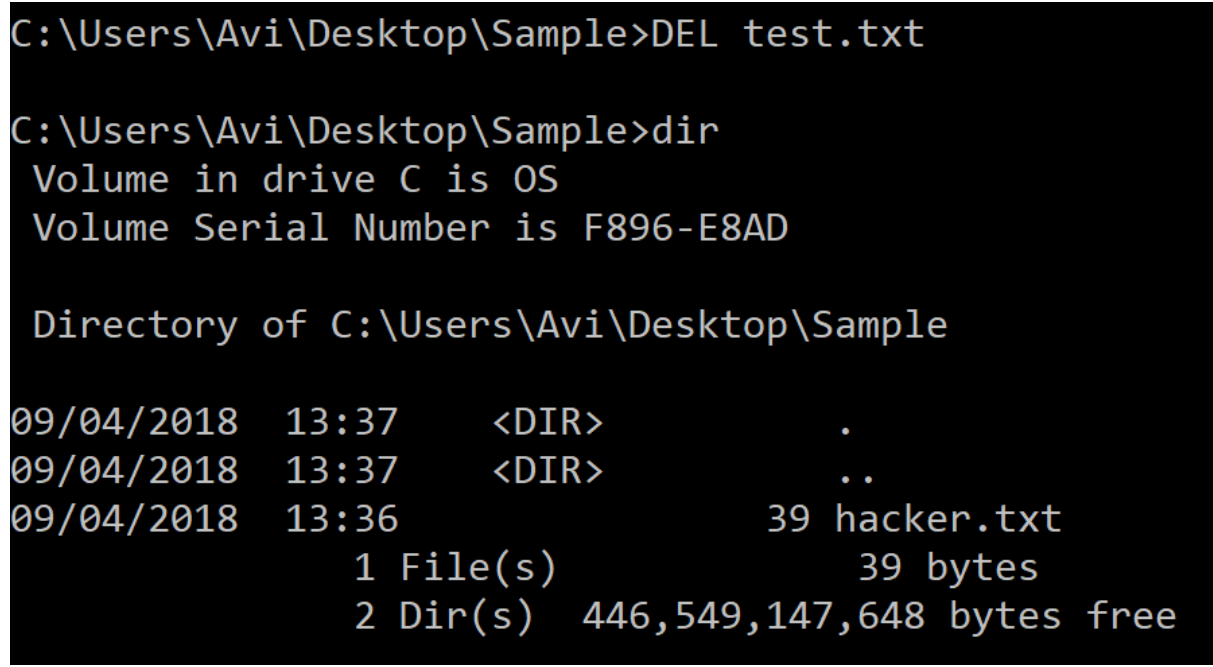

Figure 3.2

Figure 3.3 shows how to delete a file, hacker.txt, using *erase* command in command prompt.

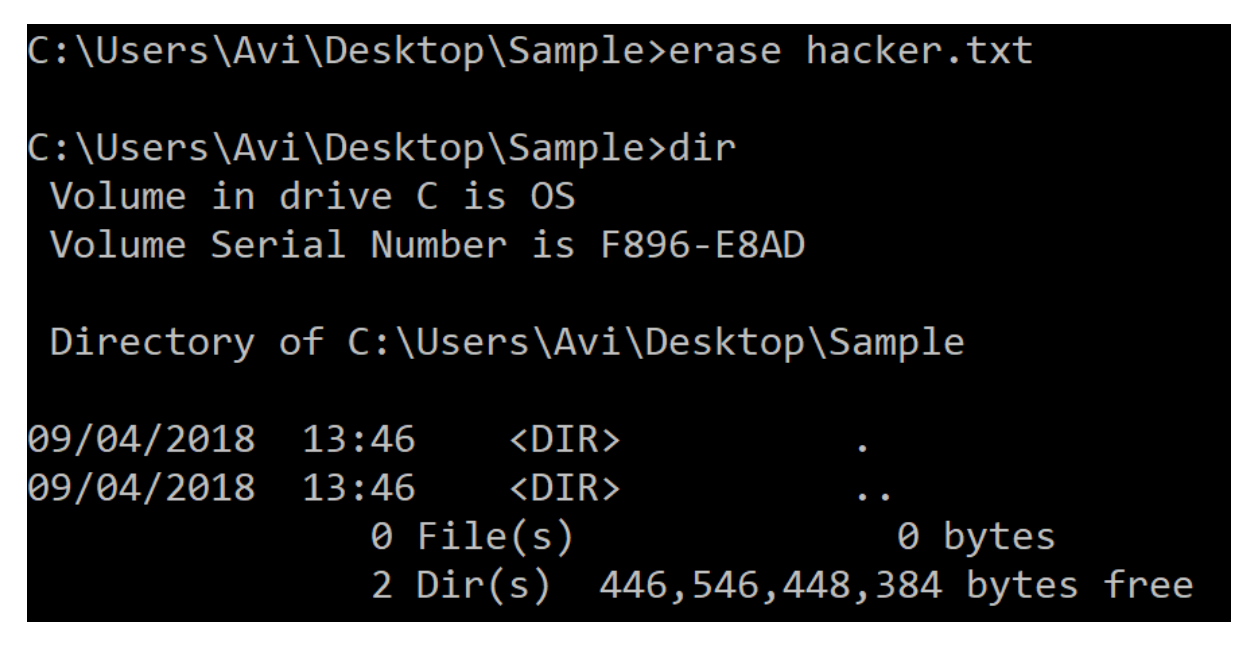

Figure 3.3

The **DEL** and erase commands are also used to delete folders, directories and partitions. As stated earlier, the DEL and erase commands remove the file from the file allocation table but the file will still be present on the hard disk which can be recovered using forensic tools.

# 1.2. Disk Cleanup

Disk Cleanup is a computer system utility software designed to delete files in order to free up disk space on the hard disk. Disk Cleanup searches and analyses files which are rarely or no longer used and, then removes them. Disk Cleanup will look for the following files for deletion:

- Temporary Internet files
- Temporary Windows/System files
- Recycle Bin
- Old Compression files
- Setup log files
- Offline caches
- Downloaded programs
- Unused installed software

Disk Cleanup utility can be accessed in Windows 10 as follows:

Control Panel\All Control Panel Items\Administrative Tools

To Launch Disk Cleanup, click on the icon **Disk Cleanup** and the screen in Figure 3.4 is shown:

| 🔚 Disk Cleanup for OS (C:)                                                                                                    | $\times$                  |
|----------------------------------------------------------------------------------------------------|---------------------------|
| Disk Cleanup                                                                                                    |                           |
| You can use Disk Cleanup to free up to 96.5 MB of a space on OS (C:).                                                                                                    | disk                      |
| Files to delete:                                                                                                    |                           |
| Downloaded Program Files 0 b                                                                                                    | ytes 🔺                    |
| Temporary Internet Files 5.46                                                                                                    | MB                        |
| System created Windows Error Reporti 157                                                                                                    | 7 KB                      |
| Direct X Shader Cache 0 b                                                                                                    | ytes                      |
| Delivery Optimization Files 0 b                                                                                                    | ytes 🗸                    |
| Total amount of disk space you gain: 1                                                                                                    | 10.4 MB                   |
| Description                                                                                                    |                           |
| Downloaded Program Files are ActiveX controls and Java a<br>downloaded automatically from the Internet when you view<br>pages. They are temporarily stored in the Downloaded Prog<br>Files folder on your hard disk. | ipplets<br>certain<br>ram |
| Clean up system files View Fil                                                                                                    | es                        |
| ОК                                                                                                    | Cancel                    |

Figure 3.4

Then select the categories of files which you want to be removed and click **OK**. Once again the file will be removed from the file allocation table.

## 1.3 Keyboard Delete and Right-Click Delete

Most users delete a file by pressing the "**Delete**" button. The file will be removed and sent to the Recycle Bin.

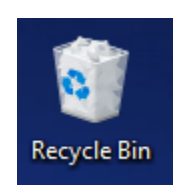

Then the Recycle Bin can be emptied by Right-Clicking on the "**Recycle Bin**" Icon and then select the "**Empty Recycle Bin**" as shown in the Figure 3.5. The process of empting a Recycle Bin, will remove the file found in the Recycle Bin from the file allocation table. The file can still be restored through the use of computer forensic tools.

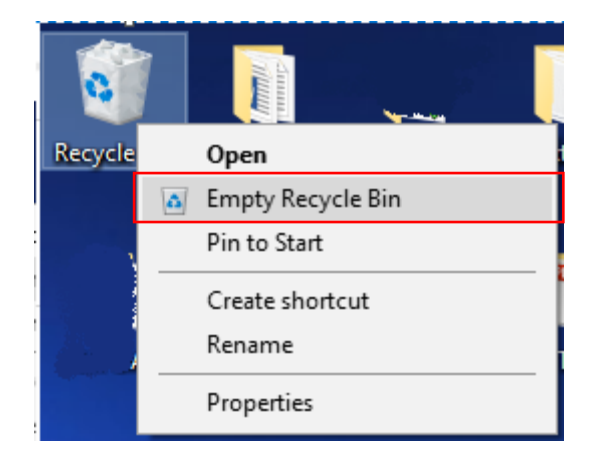

Figure 3.5

# **1.4 Right-Click on the file and "Delete**

The other common way of deleting a file is to Right-Click on the file and then select "**Delete**" as shown in Figure 3.6. Like the keyboard delete, the file will be sent to the Recycle Bin.

|   | Open                                              |   |
|---|---------------------------------------------------|---|
|   | Print                                             |   |
|   | Edit                                              |   |
|   |                                                   |   |
| 2 | Edit with Notepad++                               |   |
| U | Scan                                              |   |
| D | Shred                                             |   |
| È | Share                                             |   |
|   | Open with                                         | > |
|   | Give access to                                    | > |
| 1 | WinMerge                                          |   |
|   | Add to archive                                    |   |
|   | Add to "New Text Document (3).rar"                |   |
|   | Compress and email                                |   |
|   | Compress to "New Text Document (3).rar" and email |   |
| Ð | Zip and Share (WinZip Express)                    |   |
| Ð | WinZip                                            | > |
|   | Restore previous versions                         |   |
|   | Send to                                           | > |
|   | Cut                                               |   |
|   | Сору                                              |   |
|   | Create shortcut                                   |   |
|   | Delete                                            |   |
|   | Rename                                            |   |
|   | Properties                                        |   |

Figure 3.6

#### 1.5 "Shift+Delete"

Another popular keyboard command which users perform is the "Shift+Delete". The following message is shown when the "Shift+Delete" is performed on a file:

| Delete File                                                                                                    | $\times$   |
|----------------------------------------------------------------------------------------------------|------------|
| Are you sure you want to permanently delete this file?<br>New Text Document (4).txt<br>Type: Text Document<br>Size: 2.83 KB<br>Date modified: 12/04/2018 06:50 |            |
| Yes                                                                                                    | <u>N</u> o |

Figure 3.7

If the user clicks on "YES", the file will bypass the Recycle Bin and will be removed from the file allocation table. The file is not permanently deleted (as suggested by the Figure 3.7) until the file is overwritten on the disk space. However the file will still be available on the hard disk and can be restored using computer forensic tools.

## 2. **REMOVING DIGITAL INFORMATION**

We have seen different ways of deleting data. Deleting data does not remove the data from the hard disk permanently. It only removes the data from the file allocation table but the data still reside on the hard disk. Using computer forensic tools, those data can be recovered or restored. Even formatting the hard disk will not erase the data permanently considering the amount of computer forensics tools available to recover the data.

So how do we permanently erase the digital data without being able to recover the data? There are two ways to remove the data permanently.

- The first way is to use Erasing software which will delete the files from the file allocation table and overwrite the file location on the disk with a series on zeros and ones. By overwriting the data on the disk, the data will not be restored even using computer forensic tools.
- The second way is to use a degausser. The degausser is a magnet which wipes out all data stored on a magnetic storage device such as the flash drives and storage tapes. The data will permanently be lost.

## 3. COMPUTER FORENSICS TOOLS

This section introduces a series of tools which can be used to restore a file and is used during the process of acquiring evidence.

#### **3.1 Deleted Digital Data Restoration Tools**

Restoration Tools are used to recover data that have been accidentally or intentionally deleted or corrupted. Depending on the software used, different features are available to perform the recovery of the data. However recovery of the data can only be performed if the file has not been overwritten on the disk space.

#### 3.1.1 Data Recovery Pro

Data Recovery Pro software (Data Recovery Pro, 2018) is a free evaluation software which can be used to recover deleted files. To use the Advance features, the users need to make a purchase. For example, to recover a file, the user needs to register for this feature. The software provides the following features:

- Restoration of deleted email and deleted email attachments
- Recovery of files from a recently formatted or partitioned disk
- Restoration of a large variety of file types (Binary files or compressed files)
- Restoration of files from peripheral storage devices (such as USB)
- Recovery of Windows system files.

Below are screen shots of searching and recovering a deleted file.

- 1. Download and install the software from http://www.datarecoverydownload.com/download/
- 2. As an example, create a folder on your Desktop and rename it as "Example".

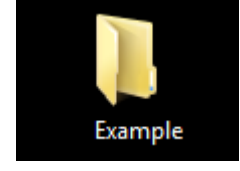

3. In the folder "Example", create a Word Document file and name it as "TestExample.doc".

|                                  |                       | E                                   |       |
|----------------------------------|-----------------------|-------------------------------------|-------|
| 💭 🖓 🕨 Example                    |                       | ✓ Search Example                    | Q     |
| Organize 🔻 👿 Open 👻 Share with 🔻 | Print Burn New folder | 8=                                  | - 🔳 🔞 |
| ⊿ 🔆 Favorites                    | Name                  | Date modified Type                  | Size  |
| 🧮 Desktop                        | TestExample.docx      | 16-Apr-18 12:02 PM Microsoft Word D | 0 KB  |
| 🐌 Downloads<br>强 Recent Places   |                       |                                     |       |

4. On the TestExample.doc, click on the file and press "Shift+Delete"

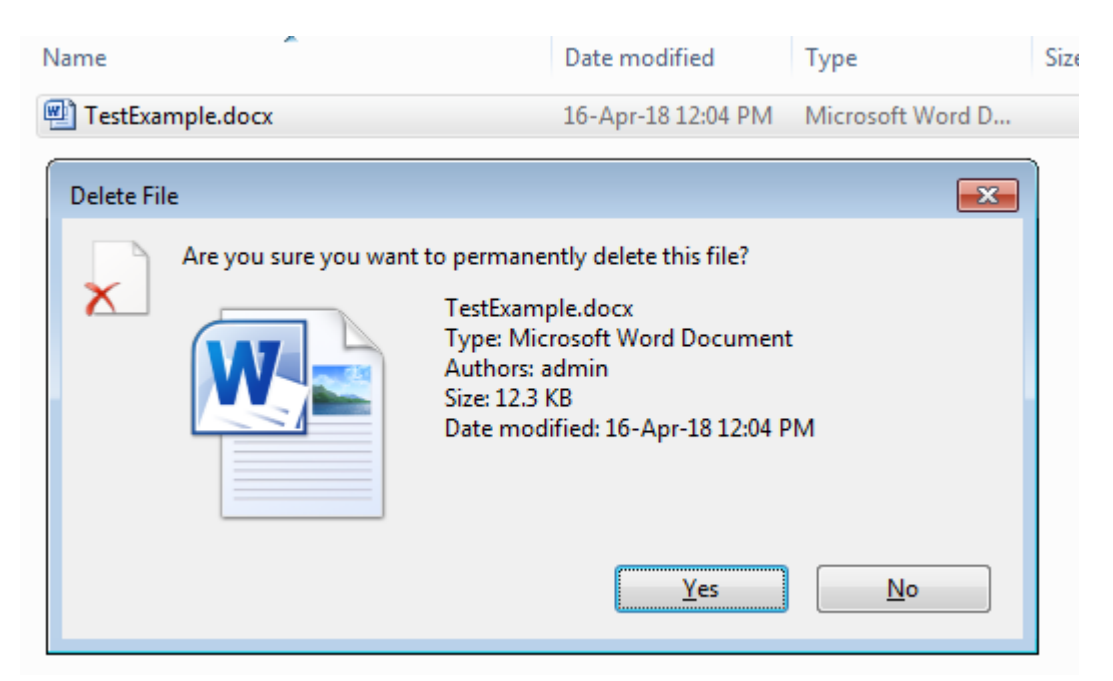

5. Press "Yes". The file will not be sent to the Recycle Bin, and the folder Example will be empty. At this moment, we may think that we have "permanently" lost the file. However, at this stage we can still restore the file using the tool Data Recovery Pro. As mentioned, the file has an entry removed from the file allocation table and is still on the disk space unless the file is overwritten. To recover the file, run the program Data Recovery Pro.

| Powered by ParetoL                                                                                        |                                                                                             |
|----------------------------------------------------------------------------------------------------|---------------------------------------------------------------------------------------------|
|                                                                                                    | Microsoft Partner                                                                           |
| 🕲 Scan                                                                                                    | SELECT THE SCAN YOU WANT TO USE:                                                            |
| Advanced                                                                                                  | • QUICK SCAN: Quickly scans the selected drive for easily recovered files.                  |
| t 🕑 Email                                                                                                 | Drive: C:  Optional: You can specify filename to look for. Search for: File Types: All      |
| 1                                                                                                    | O FULL SCAN: Scans your computer and all connected devices.                                 |
|                                                                                                    | Optional: You can specify filename or text content to look for. Search for: File Types: All |
|                                                                                                    | <b>O GUIDED SCAN:</b> Guides you through the selection of file or email recovery.           |
|                                                                                                    |                                                                                             |
|                                                                                                    |                                                                                             |
|                                                                                                    |                                                                                             |
|                                                                                                    |                                                                                             |
| Why the beetle?<br>Scarab beetles have<br>amazing ability to<br>recover discarded ite<br>and re-use them. | an START SCAN                                                                               |

6. Press "Start Scan". After the software has scanned the disks, the following screen will be presented:

| Powered by ParetoLogic                                                                     | zovery Pro                                                                                                    | Microsoft Part                                                        | ner                                   |                                       | ABOUT   HELP                                                                     |
|--------------------------------------------------------------------------------------------|----------------------------------------------------------------------------------------------------|-----------------------------------------------------------------------|---------------------------------------|---------------------------------------|----------------------------------------------------------------------------------|
| 😟 Scan                                                                                     | Scan > Select Items                                                                                                    | To Recover                                                            |                                       |                                       |                                                                                  |
| Advanced                                                                                   | To expand a category listed below cl<br>the item. You can filter the results by<br>associated check box and click the R | ick the + sign. You ca<br>r entering text in the Fi<br>ecover button. | in get a preview<br>Iter results box. | by placing your m<br>To recover items | ouse cursor over<br>select the                                                   |
| Email                                                                                      |                                                                                                    |                                                                       | Filter results:                       |                                       | ×                                                                                |
|                                                                                            | Name                                                                                                    | Location Size                                                         | Date Created                          | Date Accessed                         | Date Modified                                                                    |
|                                                                                            | Local Disk (C:)     Documents     Text Files     Compressed Files     Folders     Binary Files     Other Files          |                                                                       |                                       | Items                                 | Found: 872<br>4 Items<br>11 Items<br>3 Items<br>10 Items<br>4 Items<br>840 Items |
| Why the beetle?<br>Scarab beetles have an<br>amazing ability to<br>recover discarded items | Total items found: 872<br>File Recovery Location: C\Users\admin\D                                                       | esktop\Recovered Items                                                | Filtered items sel                    | lected for recover                    | y: 0 of 872 (0 bytes)                                                            |

7. Expand the "Documents" and the TestExample.docx will be available.

| Powered by ParetoLogic                                                                                         | covery Pro                                                                                                    | Microsoft Partner                                                                                                    | ABOUT   HELP                                         |
|----------------------------------------------------------------------------------------------------|----------------------------------------------------------------------------------------------------|----------------------------------------------------------------------------------------------------|------------------------------------------------------|
| Scan                                                                                                    | Scan > Select Items<br>To expand a category listed below<br>the item. You can filter the results b<br>associated check box and click the                                                                                                    | 5 TO Recover<br>click the + sign. You can get a preview by placing your m<br>by entering text in the Filter results box. To recover items<br>Recover button.                                                                                                    | ouse cursor over<br>select the                       |
| Email                                                                                                    | Name  Local Disk (C:)  Coursests Local Disk (C:)  Labsheet 17 1D_Array.pdf Starsmple.docx TestExample.docx Starsmple.docx Starsmes  Compressed Files Compressed Files Compressed | Location         Size         Date Created         Date Accessed           Items         Items         Items         Items           C:\Users\         75.5 2017/02/08 10:5 2017/02/08 10:59:<br>C:\admin 162 b 2018/04/16 12:0 2018/04/16 12:04:<br>C:\admin 162 b 2018/04/16 12:0 2018/04/16 12:04:<br>C:\admin 162 b 2018/04/16 11:5 2018/04/16 11:54: | Date Modified           Found: 872           4 Items |
| Why the beetle?<br>Scarab beetles have an<br>amazing ability to<br>recover discarded items<br>and re-use them. | Total items found: 872<br>File Recovery Location: CAUsers\admin\                                                                                                    | Filtered items selected for recovery Desktop\Recovered Items Change Location CANCEL                                                                                                    | r: 0 of 872 (0 bytes)<br>RECOVER                     |

8. Click on TestExample.docx and press the button "Recover". Since we are using a free version, this feature will not be available until we register the product. But we have illustrated how tools can recover deleted files.

| Name                                                                               |                                                    | Location       | Size     | Date Created    | Date Accessed         | Date Modified                               |
|------------------------------------------------------------------------------------|----------------------------------------------------|----------------|----------|-----------------|-----------------------|---------------------------------------------|
|                                                                                    | Disk (C:)                                          |                |          |                 | Items                 | Found: 872                                  |
| Docume                                                                             | nts                                                |                | 75.5     | 2017 (22 (22 12 | 5 0047 (00 (00 40 50  | 4 Items                                     |
| Labsheet                                                                           | t_1/_1D_Array.pdf                                  | C:\Users\      | /5.5     | 2017/02/08 10   | :5 2017/02/08 10:59:. | 2017/02/08 10:                              |
| 🗌 ~\$stExan                                                                        | nple.docx                                          | C:\admin       | 162 b    | 2018/04/16 12   | :0 2018/04/16 12:04:. | 2018/04/16 12:                              |
| TestExan                                                                           | nple.docx                                          | C:\admin       | 12.3     | 2018/04/16 12   | :0 2018/04/16 12:04:. | 2018/04/16 12:                              |
| C ~\$DELET                                                                         | F. d                                               | Chadrain       | 162.6    | 2012/04/16 11   | :5 2018/04/16 11:54:. | 2018/04/16 11:                              |
| 🕀 🗍 Text File                                                                      | Data Recovery Pro                                  |                |          | ×               |                       | 11 Items                                    |
| <ul> <li>Compres</li> <li>Folders</li> <li>Binary Fi</li> <li>Other Fil</li> </ul> | To recover items you must<br>Click OK to register. | register the p | oroduct. |                 |                       | 3 Items<br>10 Items<br>4 Items<br>840 Items |
| Total items fou                                                                    | <del>10, 072</del>                                 |                | OK       | erca nems se    | elected for recovery  | : 1 of 872 (12.3 KB)                        |
| File Recovery Loo                                                                  | cation: C:\Users\admin\Deskto                      | p\Recovered I  | tems 🖸   | nange Location  | CANCEL                | RECOVER                                     |

# 3.1.2 **Recuva**

Recuva (CCleaner, 2018) is a freeware for Windows which allows the restoration of files which have been deleted from the computer. Files which have been deleted from the Recycle Bin, Memory cards and external drives can be recovered. Recuva allows users to destroy files such that they are not recovered by other software restoration tools (it overwrites the disk space where the file is located.) Below are the features which Recuva offers:

- Graphical User Interface to scan the disk to select files to be recovered.
- The software can be run on a flash drive.
- Recover all types of files.
- Supports different file allocation table systems such as FAT16, FAT32, NTFS, • NTFS5.
- Recover files from removable memory cards.

Let's now see how Recuva works:

- 1. Download and Install Recuva from https://www.ccleaner.com/recuva. Select the Free Version.
- 2. Following from the previous example (of the deleted file TestExample.docx), we would like to recover the later file after the "Shift+Delete" has been pressed.
- 3. Run Recuva and Press "Next".

| Recuva Wizard                | ×                                                                                                    |  |  |  |  |
|------------------------------|----------------------------------------------------------------------------------------------------|--|--|--|--|
|                              | Welcome to the Recuva Wizard                                                                                                 |  |  |  |  |
|                              | This wizard will help you recover your deleted files. Just<br>answer a few simple questions and Recuva does the rest.        |  |  |  |  |
|                              | If you don't want to use this wizard, simply press Cancel<br>and you will have access to the advanced features of<br>Recuva. |  |  |  |  |
|                              |                                                                                                    |  |  |  |  |
|                              |                                                                                                    |  |  |  |  |
|                              |                                                                                                    |  |  |  |  |
|                              |                                                                                                    |  |  |  |  |
| Do not show this Wizard on s | startup.                                                                                                    |  |  |  |  |
|                              | < Back Next > Cancel                                                                                                    |  |  |  |  |

4. Select "Document" and Press "Next".

| Recuva Wizard                                                                                     | <b>—</b> × |
|---------------------------------------------------------------------------------------------------|------------|
| File type<br>What sort of files are you trying to recover?                                        |            |
| All Files<br>Show all files.                                                                      |            |
| Pictures<br>Show only files of common image formats, such as digital camera photos.               |            |
| Music<br>Show only files of common audio formats, like MP3 player files.                          |            |
| Documents<br>Show only files of common office document formats, such as Word and Excel file       | iles.      |
| Video<br>Show only video files, like digital camera recordings.                                   |            |
| Compressed<br>Show only compressed files.                                                         |            |
| Emails<br>Show only emails from Thunderbird, Outlook Express, Windows Mail and Micros<br>Outlook. | soft       |
|                                                                                                   |            |
| < Back Next >                                                                                     | Cancel     |

5. Select "In a Specific Location" and press "Next".

| Recuva Wizard 🔤                                                                                                    |  |
|----------------------------------------------------------------------------------------------------|--|
| File location<br>Where were the files?                                                                                    |  |
| <ul> <li>I'm not sure</li> <li>Search everywhere on this computer.</li> <li>On my media card or iPod</li> </ul>           |  |
| Search any removable drives (except CDs and floppies) for deleted files.  The model of the search user documents folders. |  |
| In the Recycle Bin<br>Search for files deleted from the Recycle Bin.                                                      |  |
| In a specific location                                                                                                    |  |
| C:\ Browse                                                                                                    |  |
| On a CD / DVD                                                                                                    |  |
|                                                                                                    |  |
|                                                                                                    |  |
| < Back Next > Cancel                                                                                                    |  |

6. Enable "Deep Scan" and Press "Start".

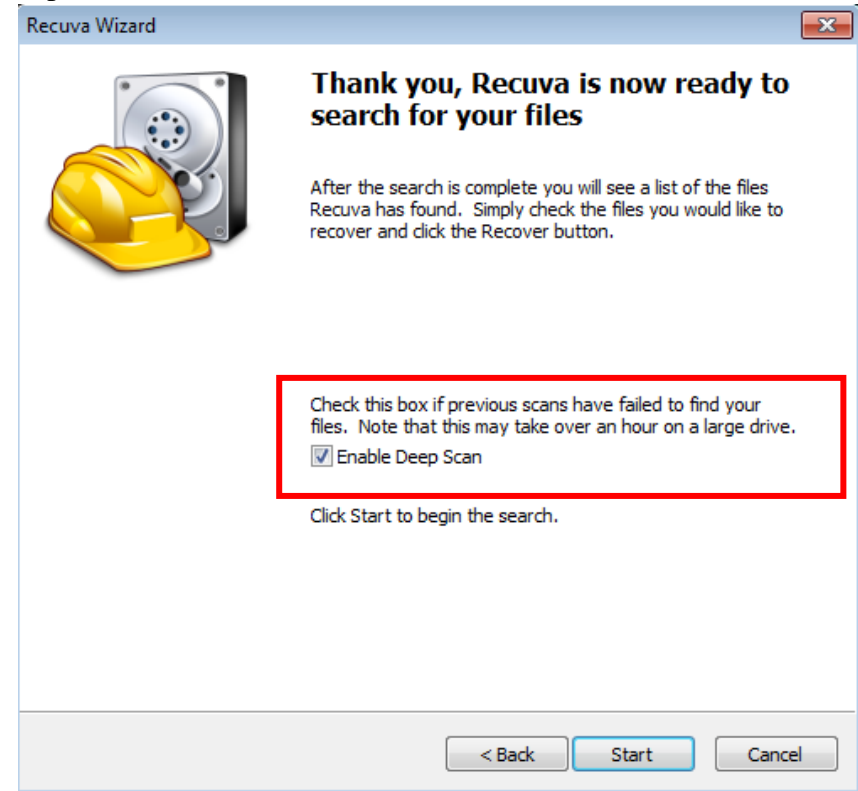

7. The results are shown below. To recover the file, check the file to be recovered and press "Recover" button.

| 🚳 Pi            | 🗧 Piriform Recuva                                                                                |                                                |                                                                 |                |                |                                   |  |
|-----------------|--------------------------------------------------------------------------------------------------|------------------------------------------------|-----------------------------------------------------------------|----------------|----------------|-----------------------------------|--|
| 4               | Recuva<br>Microsoft Wir<br>Intel Core i3-                                                        | 1 <b>.com</b> v1.<br>ndows 7 Ent<br>2100 CPU @ | 53. 1087 (64-bit)<br>erprise 64-bit SP1<br>9 3. 10GHz, 4.0GB RA | ۱M, Intel HD G | raphics Family | Ò                                 |  |
| Selec<br>For th | t the files you want to F<br>ne best results, restore                                            | Recover by<br>the files to                     | ticking the boxes and<br>a different drive.                     | then pressing  | g Recover.     | Switch to advanced mode           |  |
|                 | Filename                                                                                         | Path                                           | Last Modified                                                   | Size           | State          | Comment                           |  |
|                 | [000001].xlsx                                                                                    | C:\?\                                          | Unknown                                                         | 1,238 KB       | Excellent      | No overwritten clusters detected. |  |
|                 | [000002].xlsx                                                                                    | C:\?\                                          | Unknown                                                         | 1,160 KB       | Excellent      | No overwritten clusters detected. |  |
| 1               | [000003].docx                                                                                    | C:\?\                                          | Unknown                                                         | 12 KB          | Excellent      | No overwritten clusters detected. |  |
|                 | [000004].xlsx                                                                                    | C:\/?\                                         | Unknown                                                         | 1,238 KB       | Excellent      | No overwritten clusters detected. |  |
| •               |                                                                                                  | 1                                              |                                                                 |                |                |                                   |  |
| [C:] N          | [C:] NTFS, 195 GB. Cluster size: 4096. File record size: 1024. Found 4 file(s) in 53.79 seconds. |                                                |                                                                 |                |                |                                   |  |
| <u>Onlin</u>    | Online Help Check for updates                                                                    |                                                |                                                                 |                |                |                                   |  |

## 3.1.3 Autopsy

Autopsy (Carrier, B. 2018) is a computer forensic tool to analyse hard disk and smart phones. Autopsy is an Open Source Digital Forensic tool which allows the user to develop customised modules in Java or Python. Autopsy uses the Sleuth Kit which contains a collection of command line programs and C library in order to analyse hard disk and to recover files. Autopsy provides a range of features to enable a computer forensics analyst to conduct his/her investigation. Autopsy also provides Analysis and Reporting features.

Some of the features provided in the Analysis part are listed below:

- Registry Analysis
- Email Analysis
- Geo location analysis of JPEG files.
- Web Analysis
- Video Analysis
- File Recovery
- Multi-User collaboration
- File Type Detection.
- SMS, Call logs Analysis.

## 3.1.4 WinUndelete

WinUndelete (WinRecovery Software, 2018) is a recovery tool which enables users to recover their deleted files. The deleted files can be recovered from the hard disk, external drive, floppy disk and memory card from a digital device. It supports both the FAT and NTFS file system.

Below is a list of situations which WinUndelete can be used to recover files:

- Restores files after the recycle bin has been emptied.
- Restores files after a command prompt delete or a "Shift+Delete".
- Restores files from a network share.
- Restores files after a Move or Cut command.

## 3.1.5 Ontrack EasyRecovery

Ontrack (Ontrack, 2018) provides a series of software recovery tools on a trial basis and allows users to recover deleted files and data from formatted and corrupted disks. Furthermore Ontrack provides software for email recovery, SharePoint recovery, SQL recover and Mobile phone recovery software for Windows and Mac.

As we can see, there are many software available to recover delete files. However recovery is only possible if the disk space where the file is residing has not been overwritten.

## 4. DELETED PARTITIONS RECOVERY

Dividing a hard disk into different volumes is known as partitioning. Each partition is labelled as a drive letter by the operating system and becomes a logical drive as shown in Figure 3.8. Each logical drive can be formatted to support different operating systems as well as to use different file systems (either FAT16, FAT32, NTFS). Partitioning is performed for increased performance and management of data. For each partition created, an entry is performed in the partition table. Therefore when a partition is deleted, the entry is removed from the partition table (and the space becomes unallocated). To restore the partition, forensic software tools can be employed. Those tools usually search for the boot sector in order to restore the partition. This section introduces some of the tools used to restore a partition.

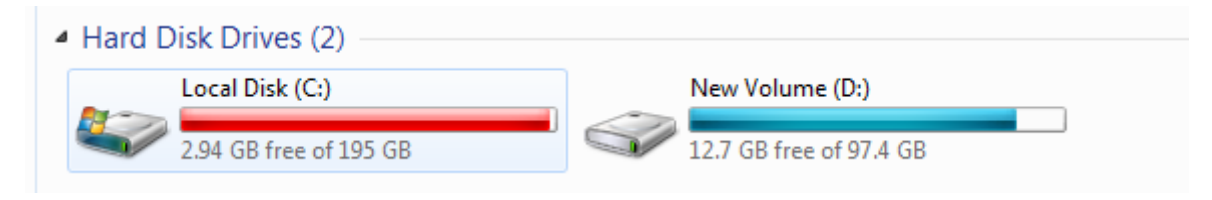

Figure 3.8

To manage and view the partitions on a hard disk in Windows, follow the steps below:

- Go to Control Panel
- Select Administrative tools

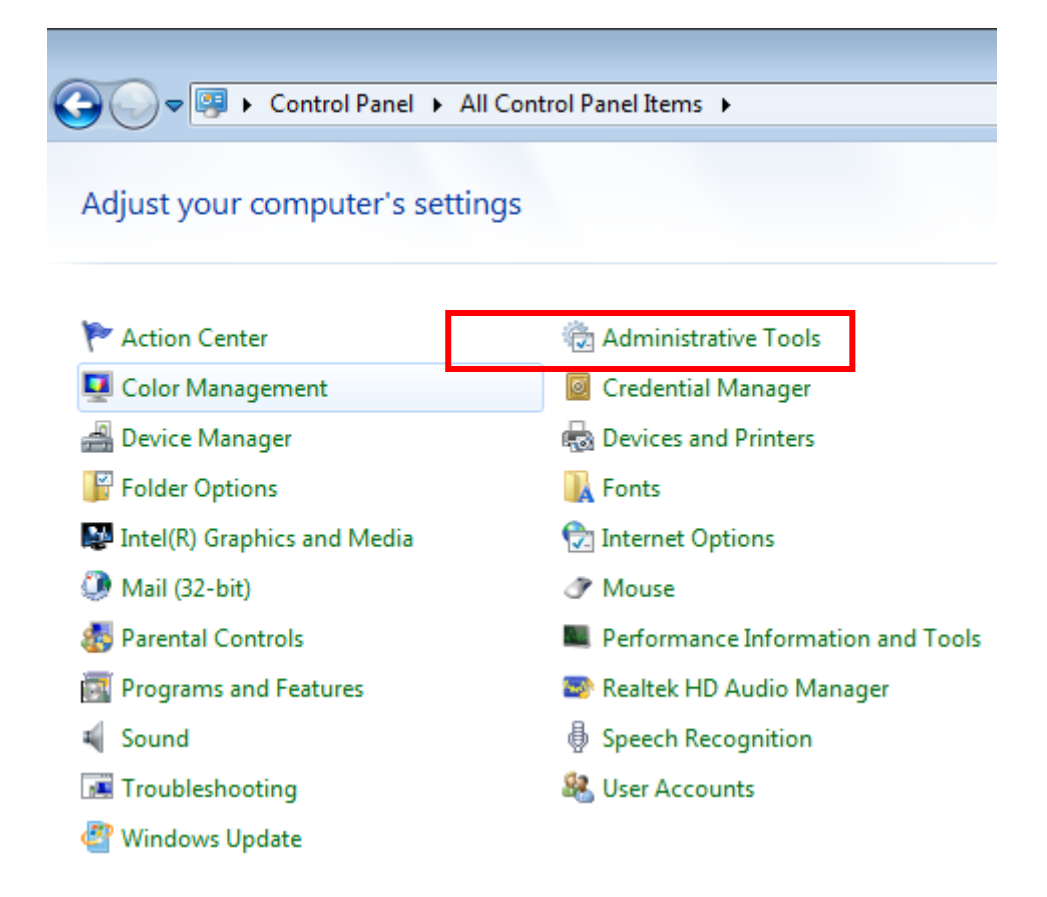

• Click on "Computer Management".

| Control Panel 🕨 All Co | ontrol Panel Items  Administrative Tools  |
|------------------------|-------------------------------------------|
| Burn                   |                                           |
|                        | Name                                      |
|                        | Recomponent Services                      |
|                        | 🛃 Computer Management                     |
| es                     | 📷 Data Sources (ODBC)                     |
|                        | 🗿 desktop.ini                             |
|                        | 冠 Event Viewer                            |
| 4                      | 💦 iSCSI Initiator                         |
|                        | 🔁 Local Security Policy                   |
|                        | Performance Monitor                       |
|                        | 🕞 Print Management                        |
|                        | 😹 Services                                |
|                        | 🛃 System Configuration                    |
|                        | 😥 Task Scheduler                          |
|                        | 🔗 Windows Firewall with Advanced Security |
| C:)                    | 🔊 Windows Memory Diagnostic               |
| ie (D:)                | 😹 Windows PowerShell Modules              |

• Select "Disk Management".

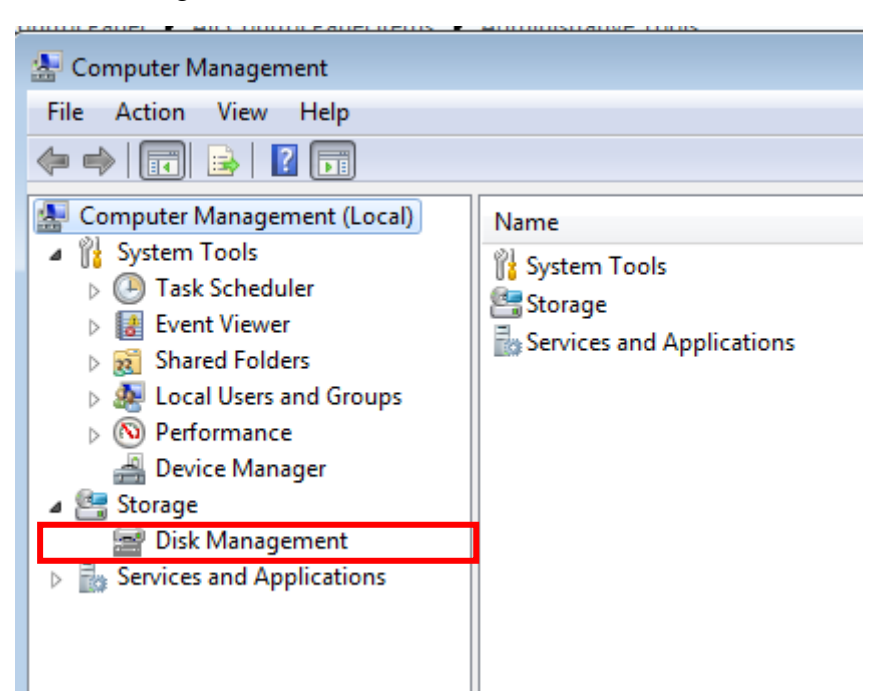

• Upon clicking on "Disk Management", the utility will show all the logical drives available and their properties. In this example, there are five partitions (System Reserved, C:, D:, two healthy partitions and an unallocated partitions). The C: logical drive is the Boot volume, that is, it contains the files to start up the computer. The C: logical drive is also the Page File and Crash Dump volume, meaning that it contains all the memory dump output.

| 🌆 Computer Management                                                                                                    |                                                |                                                                      |                                                                                           |                                                                                    |                                                                                                    |                                                |                                                                                                    |                                                                                                    |                                                                                                    |                                   |             |                      | - 6 2                                |
|----------------------------------------------------------------------------------------------------|------------------------------------------------|----------------------------------------------------------------------|-------------------------------------------------------------------------------------------|------------------------------------------------------------------------------------|----------------------------------------------------------------------------------------------------|------------------------------------------------|----------------------------------------------------------------------------------------------------|----------------------------------------------------------------------------------------------------|----------------------------------------------------------------------------------------------------|-----------------------------------|-------------|----------------------|--------------------------------------|
| File Action View Help                                                                                                    |                                                |                                                                      |                                                                                           |                                                                                    |                                                                                                    |                                                |                                                                                                    |                                                                                                    |                                                                                                    |                                   |             |                      |                                      |
| 🗢 🔿 🙋 🗔 🖬 🐼 🗙 🖆                                                                                                    | f 🖻 🔍 😼                                        |                                                                      |                                                                                           |                                                                                    |                                                                                                    |                                                |                                                                                                    |                                                                                                    |                                                                                                    |                                   |             |                      |                                      |
| Computer Management (Local)  Computer Management (Local)  Computer Tools  Computer Tools  Computer Tools  Computer Viewer  Computer Viewer  Co | Volume                                         | Layout 1<br>Simple E<br>Simple E<br>Simple E<br>Simple E<br>Simple E | Type File System Si<br>Sasic H<br>Basic H<br>Basic NTFS H<br>Basic NTFS H<br>Basic NTFS H | tatus<br>lealthy (Primar<br>lealthy (Boot, F<br>lealthy (Primar<br>lealthy (System | y Partition)<br>y Partition)<br>'age File, Crash Dump, Primary Pa<br>y Partition)<br>y, Active, Primary Partition) | Ca<br>79.<br>1.8<br>rtition) 19!<br>97.<br>100 | pacity         Free           66 GB         79.60           6 GB         1.86           5.40 GB         2.94           47 GB         12.79           0 MB         70 M | Space         % F           5 GB         100           GB         100           GB         2 %           9 GB         13 %           1B         70 % | Free         Fault Tol           1%         No           1%         No           5         No           %         No           %         No           %         No           %         No           %         No | erance Ov<br>0%<br>0%<br>0%<br>0% | erhead      |                      | Actions Disk Management More Actions |
| <ul> <li>Storage</li> <li>Disk Management</li> <li>Services and Applications</li> </ul>                                                                                                    | Disk 0<br>Basic<br>465.76 GB<br>Online         | New Volume (D:)<br>97.47 GB NTFS<br>Healthy (Primary Partition)      | 79.66 GB<br>Healthy (I                                                                    | Primary Partiti                                                                    | ion) 1.4                                                                                                    | 86 GB<br>ealthy (Primary                       | Pi 91.27 (<br>Unallo                                                                                                    | 5B<br>cated                                                                                                    |                                                                                                    |                                   |             |                      |                                      |
|                                                                                                    | CD-ROM 0<br>DVD (E:)<br>No Media               |                                                                      |                                                                                           |                                                                                    |                                                                                                    |                                                |                                                                                                    |                                                                                                    |                                                                                                    |                                   |             |                      |                                      |
|                                                                                                    | SCD-ROM 1<br>DVD (F:)<br>No Media              |                                                                      |                                                                                           |                                                                                    |                                                                                                    |                                                |                                                                                                    |                                                                                                    |                                                                                                    |                                   |             |                      |                                      |
|                                                                                                    |                                                |                                                                      |                                                                                           |                                                                                    |                                                                                                    |                                                |                                                                                                    |                                                                                                    |                                                                                                    |                                   |             |                      |                                      |
| Volume Layou                                                                                                    | it Type File                                   | System                                                               | Status                                                                                    |                                                                                    |                                                                                                    |                                                | Capacity                                                                                                    | Free S                                                                                                    | pace % F                                                                                                    | ree Fai                           | ult Toleran | ice Over             | head                                 |
| 📼 Simpl                                                                                                    | le Basic                                       |                                                                      | Healthy (Prima                                                                            | ry Partition                                                                       | i)                                                                                                    |                                                | 79.66 GB                                                                                                    | 79.66                                                                                                    | GB 100                                                                                                    | % No                              | )           | 0%                   |                                      |
| 🗀 Simpl                                                                                                    | le Basic                                       |                                                                      | Healthy (Prima                                                                            | ry Partition                                                                       | i)                                                                                                    |                                                | 1.86 GB                                                                                                    | 1.86 G                                                                                                    | B 100                                                                                                    | % No                              | )           | 0%                   |                                      |
| (C:) Simpl                                                                                                    | e Basic NTF                                    | s                                                                    | Healthy (Boot, I                                                                          | Page File, (                                                                       | Crash Dump, Primary Pa                                                                                             | rtition)                                       | 195.40 GB                                                                                                    | 3 2.94 G                                                                                                    | iB 2 %                                                                                                    | No                                | )           | 0%                   |                                      |
| New Volume (D:) Simpl                                                                                                    | e Basic NTF                                    | s                                                                    | Healthy (Prima                                                                            | ry Partition                                                                       | i)                                                                                                    |                                                | 97.47 GB                                                                                                    | 12.79                                                                                                    | GB 13 9                                                                                                    | 6 No                              | )           | 0%                   |                                      |
| System Reserved Simpl                                                                                                    | e Basic NTF                                    | s                                                                    | Healthy (Systen                                                                           | n, Active, F                                                                       | rimary Partition)                                                                                                  |                                                | 100 MB                                                                                                    | 70 MB                                                                                                    | 3 70 9                                                                                                    | 6 No                              | •           | 0%                   |                                      |
|                                                                                                    |                                                |                                                                      |                                                                                           | 1                                                                                  |                                                                                                    | 1                                              |                                                                                                    |                                                                                                    |                                                                                                    |                                   |             |                      |                                      |
| Basic System<br>465.76 GB 100 MB<br>Online Healthy                                                                                                    | n Re (C:)<br>8 N1 195.40 GE<br>9 (S: Healthy ( | 3 NTFS<br>Boot, Pag                                                  | ge File, Crash D                                                                          | New Vo<br>97.47 GE<br>Healthy                                                      | o <b>lume (D:)</b><br>3 NTFS<br>(Primary Partition)                                                                | 79.66 (<br>Health                              | 3B<br>y (Primaŋ                                                                                                    | y Partitio                                                                                                    | n) 1.8                                                                                                    | 36 GB<br>ealthy (Pr               | rimary Pi   | 91.27 GE<br>Unalloca | 3<br>ated                            |

• To delete a partition, Right-Click on the "volume" and select "**Delete**". As stated earlier, deleting a partition or volume, does not necessary mean that the partition has been permanently removed. It can still be recovered through the use of computer forensics recovery software.

|                   |              |              |             |              |           |                            |          |            |                |            |        | 1                | 1           |
|-------------------|--------------|--------------|-------------|--------------|-----------|----------------------------|----------|------------|----------------|------------|--------|------------------|-------------|
| Volume            | Layout       | Туре         | File System | Status       |           |                            |          |            | Capacity       | Free Space | % Free | Fault Toleran    | ce Overhead |
|                   | Simple       | Basic        |             | Healthy (    | (Primary  | Partition)                 |          |            | 79.66 GB       | 79.66 GB   | 100 %  | No               | 0%          |
|                   | Simple       | Basic        |             | Healthy (    | (Primary  | Partition)                 |          |            | 1.86 GB        | 1.86 GB    | 100 %  | No               | 0%          |
| 🕞 (C:)            | Simple       | Basic        | NTFS        | Healthy (    | (Boot, Pa | ige File, Crash Dump, Prin | nary Par | tition)    | 195.40 GB      | 2.94 GB    | 2 %    | No               | 0%          |
| 🕞 New Volume (D:) | Simple       | Basic        | NTFS        | Healthy (    | (Primary  | Partition)                 |          |            | 97.47 GB       | 12.79 GB   | 13 %   | No               | 0%          |
| System Reserved   | Simple       | Basic        | NTFS        | Healthy (    | (System,  | Active, Primary Partition) |          |            | 100 MB         | 70 MB      | 70 %   | No               | 0%          |
| Disk 0            |              |              |             |              | _         |                            |          |            |                |            |        |                  |             |
| Basic             | System R     | la (C        | :)          |              |           | New Volume (D:)            |          |            |                |            |        | _                | at at at    |
| 405.70 GB         | 100 MB N     | 195<br>0 195 | 40 GB NTFS  | na Filo. C   | rach D    | 97.47 GB NTFS              | 5//      | /9.66 (    | iB<br>(Drimon) | Dartition) | 1.80 G | B<br>(Drimon (D) | 91.27 GB    |
|                   | rieditity (. |              |             | ige rile, Ci |           |                            | 9777     | rieaiun    | y (Fillinaly   | Partition  | riealu | iy (Fillinaly Fi | onanocated  |
|                   |              |              |             |              |           |                            | Ope      | n          |                |            |        |                  |             |
| CD-ROM 0          |              |              |             |              |           |                            | Explo    | ore        |                |            |        |                  |             |
| DVD (E:)          |              |              |             |              |           |                            | Mar      | k Partitio | n as Active    | 2          |        |                  |             |
| No Media          |              |              |             |              |           |                            | Char     | nge Driv   | e Letter and   | d Paths    |        |                  |             |
|                   |              |              |             |              |           |                            | Form     | nat        |                |            |        |                  |             |
| CD-ROM 1          |              |              |             |              |           |                            | Exter    | nd Volu    | ne             |            |        |                  |             |
| DVD (F:)          |              |              |             |              |           |                            | Shrir    | nk Volur   | ne             |            |        |                  |             |
|                   |              |              |             |              |           |                            | الم الم  | Minner     |                |            |        |                  |             |
| No Media          |              |              |             |              |           |                            | Add      | wintor     |                |            |        |                  |             |
|                   |              |              |             |              |           |                            | Dele     | te Volur   | ne             |            |        |                  |             |
|                   |              |              |             |              |           |                            | Prop     | perties    |                |            |        |                  |             |
|                   |              |              |             |              |           |                            | Help     | 0          |                |            |        |                  |             |
|                   |              |              |             |              |           |                            |          |            |                |            |        |                  |             |

## 4.1 Deleted Partitions Restoration Tools

When a partition or volume is erased/deleted, the entry in the partition table is removed. Removing an entry from the partition table does not mean that the partition has been purged permanently. The partition may still be available on the disk. The partition can be recovered through the use of partition recovery software tools as long as the partition has not been overwritten on the disk space. The main thrust of the partition recovery software tool is to find the boot sector of the deleted partition and restore the partition by making an entry in the partition table. This section will highlight some of the partition recovery tools by computer forensic analyst to recovery deleted partitions.

#### 4.1.1. EaseUS Partition Recovery Wizard

EaseUS (EaseUS, 2018) is a partition recovery tool used to restore deleted partitions. This tool scans several areas in the disk to search the location of the deleted partition. The software recovers deleted, lost and damaged FAT, NTFS, HFS, HFS+, HFSX, Ext2, Ext3 partitions under Windows.

# 4.1.2 Active@ Partition Recovery

Active@ Partition Recovery (LSoft Technologies, 2018) is a freeware to restore deleted and damaged partitions in Windows, Linux and DOS. Some of the main features of Active@ Partition Recovery are as follows:

- Partition Recovery- Restore deleted, lost and damaged partition.
- Provide three types of scanning: QuickScan (for searching and restoring recently deleted partitions), SuperScan (searching and restoring for partitions which have been deleted a long time ago) and Last Chance (searching and restoring severely damaged partitions).
- Backing up of partitions.
- Fixing damaged Partition Table and Master Boot Record (it contains all information on the disk partitions).
- Recover IDE, SATA, eSATA, SSD, SCSI, RAID, USB Flash Disks and Memory Cards.

## 4.1.3 Partition Find and Mount

Partition Find and Mount (A-FF Labs, 2018) is a software tool to search and mount lost partition in a read-only mode in order to prevent malware from altering the information.

The main features of Partition Find and Mount are as follows:

- It supports all versions of NTFS and FAT file systems.
- The software scans the hard disk for specific signatures belonging to the deleted or lost partition.
- It scans both the Master Boot Record and other information which will lead to the deleted or lost partition. As such, three scans are provided: Fast Intellectual Scan, Normal Scan and Thorough Scan,
- It does not work with badly damaged disk.

## 5. DATA ACQUISITION SOFTWARE

During computer forensic analysis, the analyst needs to use software tools in order to examine the data/information/evidence without modifying the data. Most of the data acquisition tools will duplicate the data/information/evidence such that it can be analysed without the risk of tampering the data/information/evidence. This section will preview some of the data acquisition tools used by computer forensic analyst.

## 5.1 Forensic Toolkit

Forensic Tookit (AccessData, 2018) is a computer forensics tool used to scan the hard disk for searching, and locating deleted files and emails. The Forensic Toolkit provides a standalone disk imaging tool (FTK Imager) used to duplicate the hard disk information. The FTK Imager replicates the hard disk as an image and then calculates the hash value using Message Digest algorithm: 5 (MD5). The MD5 ensures the integrity of the data. The image can then be used for analysis purposes. The image can be transferred to another machine for examination and can be saved under different image file format (for example DD/RAW).

#### 5.2 EnCase Forensics

EnCase Forensics (Guidance Software, 2018) is a computer forensic tool used to collect information, analyse the data, report the findings and preserve the data. For preservation of the data, EnCase Forensics duplicates the original drive or media and then generates a MD5 hash values for the image as well as providing a Cyclic Redundancy Check (CRC) values to the data. The MD5 and CRC ensure that the data have not been modified and ensure the validity of the information. While duplicating the original drive, the analyst can specify which part of the drive (for example the C: or D: drive) or the types of files to be duplicated

Once the image has been produced, the computer forensics analyst can replicate the image to be analysed simultaneously by different examiners. Furthermore, EnCase Forensics provides the following features:

- Automation tools in order to speed up the investigation process
- Analysis features such as file signature, hash and log analysis
- Scanning in Unicode, binary Big Endian/Little Endian
- Reporting features
- Email and Internet Analysis

## 5.3 Data Dumper

Data Dumper (dd) is a UNIX utility tool for imaging a hard drive. dd replicates a computer's hard disk as an image for examination purpose. It is a command line tool and requires an understanding of the syntax to execute the command. dd can replicate information across files, devices, partitions and volume. Table 3.1 shows a list of command which can be executed by dd.

#### Table 3.1: dd Command

| Data transfer forms of dd                                                                                    |                                                                                                |
|----------------------------------------------------------------------------------------------------|------------------------------------------------------------------------------------------------|
| blocks=\$(isosize -d 2048 /dev/sr0)<br>dd if=/dev/sr0 of=isoimage.iso bs=2048 count=\$blocks status=progress | Creates an ISO disk image<br>from a CD-ROM, DVD or Blu-ray disk. <sup>[8]</sup>                |
| dd if=system.img of=/dev/sdc bs=4096 conv=noerror                                                            | Restores a hard disk drive<br>(or an SD card, for example)<br>from a previously created image. |
| dd if=/dev/sda2 of=/dev/sdb2 bs=4096 conv=noerror                                                            | Clones one partition to another.                                                               |
| dd if=/dev/ad0 of=/dev/ad1 bs=1M conv=noerror                                                                | Clones a hard disk drive "ad0" to "ad1".                                                       |

Source: dd Command (Wikipedia, 2018)

## 5.4 Mount Image Pro

Mount Image Pro (GetData, 2018) is a computer forensic tool which enables the computer forensic analyst to mount different forensic images or physical devices under Windows. The mounted image can then be analysed thoroughly by allowing the investigators to quickly browse the content in the image and running third party programs (virus scanners, keyword indexing tools and data restoration software) on the mounted image. Mount Image Pro supports a large variety of file image format such as

- EnCase .E01, EX01, .L01, .LX01
- AccessData .AD1
- DD and RAW images (Unix/Linux)
- Forensic File Format .AFF
- NUIX .MFS01
- ProDiscover
- Safeback v2
- SMART
- XWays .CTR
- VMWare
- Xways Container File

## 6. WINDOWS REGISTRY ANALYSIS

During an investigation, a computer forensics analyst needs to examine the Microsoft Windows Registry. The Microsoft Window Registry contains a large variety of information pertaining to the computer system. It contains useful information after someone has utilised the computer system. According to Microsoft, "the registry is a system-defined database in which applications and system components store and retrieve configuration data. The data stored in the registry varies according to the version of Microsoft Windows. Applications use the registry API to retrieve, modify, or delete registry data" (Microsoft, 2018).

Apart from storing valuable information on devices (hardware), it can also store a variety of information on the user's activity (such as which devices are connected to the computer system, which software was installed and uninstalled on the computer system by the user, to which wireless access point the computer has been connected to). Collecting these information is significant during an investigation.

The Windows Registry is a hierarchical database which contains information which is essential for the operation of the operation system (OS) and applications running on the computer system. The information is arranged in a tree structure and each node in the tree is known as a *key*. Each *key* contains both the *subkeys* and data entries known as *values (the values can be 0, 1 or hexadecimal)*. However, there are five main *key* nodes known as hives.

The five hives are:

- i. HKEY\_USERS: maintain all the user profiles on the computer system
- ii. HKEY\_CURRENT\_USER: maintain the profile of the currently logged-on user
- iii. HKEY\_CLASSES\_ROOT: Application configuration data to open files
- iv. HKEY\_CURRENT\_CONFIG: startup system hardware information
- v. HKEY\_LOCAL\_MACHINE: hardware and software configuration settings.

Figure 3.9 shows the Windows registry structure. To access the registry, type "regedit" in the "search windows"

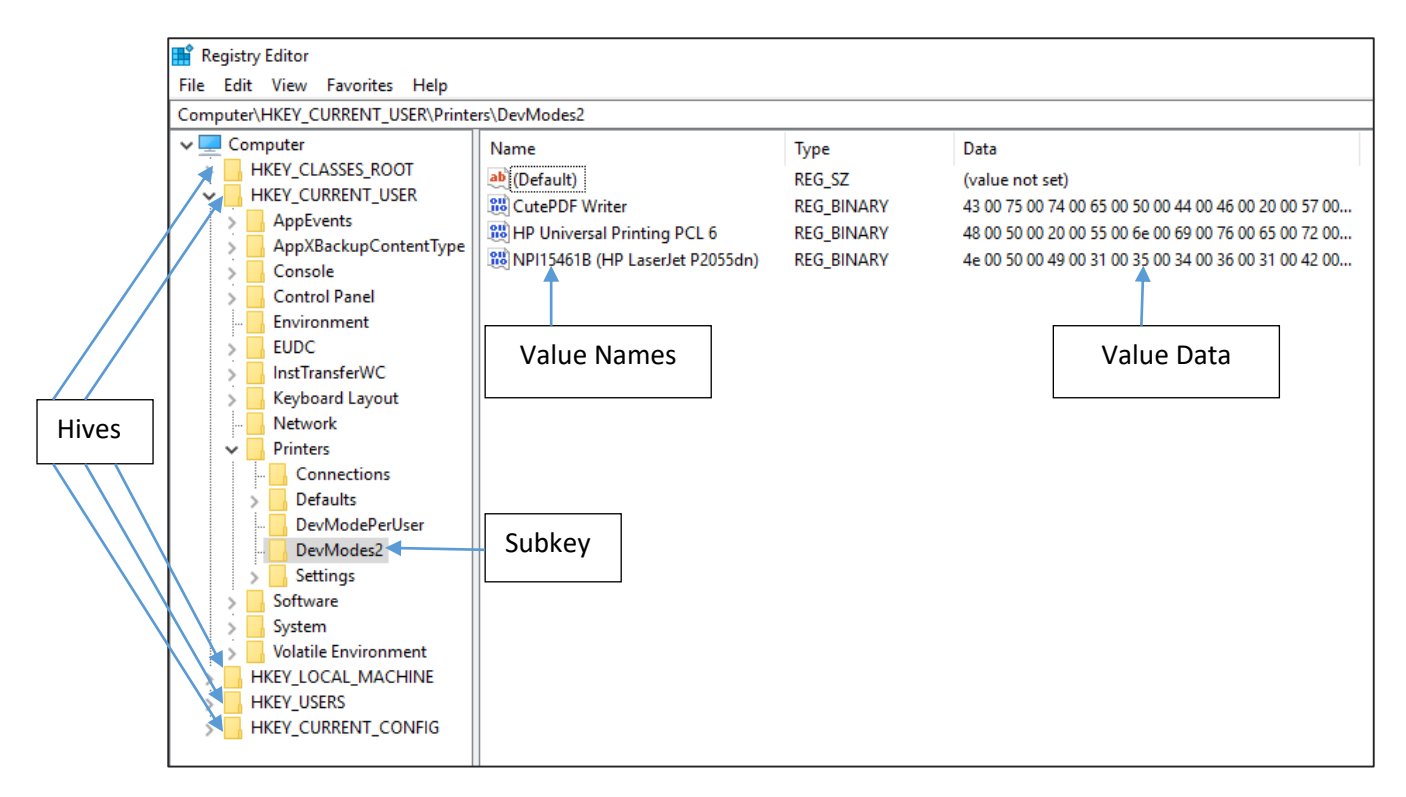

Figure 3.9: Windows Registry

# 6.1 Investigating the Windows Registry

During an investigation process, examining the Windows Registry will provide valuable information which can assist the investigation or can be used as a piece of evidence. This section will provide the common location which the computer analyst examines to retrieve information.

## 6.1.1 Autorun Programs

Autorun programs are programs which are launched during the bootup of the computer system. The Windows Registry provides all the programs which are launched during the booting of the computer system as well as the location where the program resides on the computer system. It is important to look at the registry in order to search for malware in the computer system which could have compromised the computer system or the computer system has been used to launch an attack through the use of a Trojan. Below is a list of paths where a computer forensic analyst will examine the registry:

- HKEY\_LOCAL\_MACHINE \Software\Microsoft\Windows\CurrentVersion\Runonce
- HKEY\_LOCAL\_MACHINE\Software\Microsoft\Windows\CurrentVersion\Policies\ Explorer\Run
- HKEY\_LOCAL\_MACHINE\Software\Microsoft\Windows\CurrentVersion\Run
- HKEY\_CURRENT\_USER\Software\Microsoft\Windows NT\CurrentVersion\Windows\Run
- HKEY\_CURRENT\_USER\Software\Microsoft\Windows\CurrentVersion\Run

- HKEY\_CURRENT\_USER\Software\Microsoft\Windows\CurrentVersion\RunOnce

Figure 3.10 shows an example of HKEY\_LOCAL\_MACHINE \Software\Microsoft\Windows\CurrentVersion\Run output.

| 📑 Registry Editor                                                         |   |                   |               |                                                                                 |  |  |  |  |  |  |  |
|---------------------------------------------------------------------------|---|-------------------|---------------|---------------------------------------------------------------------------------|--|--|--|--|--|--|--|
| File Edit View Favorites Help                                             |   |                   |               |                                                                                 |  |  |  |  |  |  |  |
| Computer\HKEY_LOCAL_MACHINE\SOFTWARE\Microsoft\Windows\CurrentVersion\Run |   |                   |               |                                                                                 |  |  |  |  |  |  |  |
| > PushNotifications                                                       | ^ | Name              | Туре          | Data                                                                            |  |  |  |  |  |  |  |
|                                                                           |   | ab (Default)      | REG SZ        | (value not set)                                                                 |  |  |  |  |  |  |  |
| > Reliability                                                             |   | ab IAStoricon     | REG_SZ        | "C:\Program Files\Intel\Intel(R) Rapid Storage Technology\IAStorlconLaunch.exe" |  |  |  |  |  |  |  |
| > RetailDemo                                                              |   | ab IgfxTray       | REG SZ        | "C:\Windows\system32\igfxtray.exe"                                              |  |  |  |  |  |  |  |
| Kun                                                                       |   | ab QuickSet       | REG_SZ        | c:\Program Files\Dell\QuickSet\QuickSet.exe                                     |  |  |  |  |  |  |  |
| Saarch                                                                    |   | ab RtHDVBg        | REG_SZ        | "C:\Program Files\Realtek\Audio\HDA\RAVBg64.exe" /MAXX5                         |  |  |  |  |  |  |  |
| SecondaryAuthFactor                                                       |   | ab RTHDVCPL       | REG_SZ        | "C:\Program Files\Realtek\Audio\HDA\RtkNGUI64.exe" -s                           |  |  |  |  |  |  |  |
| > Security and Maintenance                                                |   | ab SecurityHealth | REG_EXPAND_SZ | %ProgramFiles%\Windows Defender\MSASCuiL.exe                                    |  |  |  |  |  |  |  |
| > SettingSync                                                             |   | ab SynTPEnh       | REG_EXPAND_SZ | %ProgramFiles%\Synaptics\SynTP\SynTPEnh.exe                                     |  |  |  |  |  |  |  |
| > Setup                                                                   |   | ab TrueColor UI   | REG_SZ        | C:\Program Files\TrueColor\TrueColorUI.exe                                      |  |  |  |  |  |  |  |
|                                                                           |   | ab) tvncontrol    | REG_SZ        | "C:\Program Files\TightVNC\tvnserver.exe" -controlservice -slave                |  |  |  |  |  |  |  |

Figure 3.10: Example of Location for Autorun Program

(HKEY\_LOCAL\_MACHINE \Software\Microsoft\Windows\CurrentVersion\Run)

#### 6.1.2 Most Recently Used Entries

Most Recently Used contains all the entries made by the user while performing a specific action. For example, if the user has been using the RUN command (Figure 3.11), the following Registry Entries, HKEY\_CURRENT\_USER\Software\Microsoft\Windows\ CurrentVersion\Explorer\RunMRU will show all the actions the user has been performing while using the RUN program. Figure 3.12 illustrates the RunMRU access in the Windows Registry.

| 🖅 Run | ×                                                                                                    |
|-------|----------------------------------------------------------------------------------------------------|
| ٨     | Type the name of a program, folder, document, or Internet resource, and Windows will open it for you. |
| Open: | ↓ ✓                                                                                                   |
|       |                                                                                                    |
|       | OK Cancel <u>B</u> rowse                                                                              |

Figure 3.11: RUN Command

| 📑 Registry Editor                                                                    |                     |               |        |  |  |  |  |  |  |  |  |
|--------------------------------------------------------------------------------------|---------------------|---------------|--------|--|--|--|--|--|--|--|--|
| File Edit View Favori                                                                | ites Help           |               |        |  |  |  |  |  |  |  |  |
| Computer\HKEY_CURRENT_USER\Software\Microsoft\Windows\CurrentVersion\Explorer\RunMRU |                     |               |        |  |  |  |  |  |  |  |  |
|                                                                                      | PhotoPrintingWizard | Name          | Туре   |  |  |  |  |  |  |  |  |
|                                                                                      | Pimvolatile         | ab) (Default) | REG_SZ |  |  |  |  |  |  |  |  |
|                                                                                      | RecentDocs          | a) a          | REG_SZ |  |  |  |  |  |  |  |  |
|                                                                                      | Ribbon              | ab) b         | REG_SZ |  |  |  |  |  |  |  |  |
|                                                                                      | RupMPH              | ab) c         | REG_SZ |  |  |  |  |  |  |  |  |
|                                                                                      | Search              | ab) d         | REG_SZ |  |  |  |  |  |  |  |  |
|                                                                                      | SearchPlatform      | ab) e         | REG_SZ |  |  |  |  |  |  |  |  |
|                                                                                      | SessionInfo         | ab) f         | REG_SZ |  |  |  |  |  |  |  |  |
|                                                                                      | Shell Folders       | ab) g         | REG_SZ |  |  |  |  |  |  |  |  |
|                                                                                      | Shutdown            | ab) h         | REG_SZ |  |  |  |  |  |  |  |  |
|                                                                                      | StartPage           | abji          | REG_SZ |  |  |  |  |  |  |  |  |
|                                                                                      | StartupApproved     | ab j          | REG_SZ |  |  |  |  |  |  |  |  |
|                                                                                      | StreamMRU           | k             | REG_SZ |  |  |  |  |  |  |  |  |
| × ×                                                                                  | Streams             | abi           | REG_SZ |  |  |  |  |  |  |  |  |
|                                                                                      | StuckRects2         | ab) m         | REG_SZ |  |  |  |  |  |  |  |  |
|                                                                                      | StuckRects3         | 📃 赴 MRUList   | REG_SZ |  |  |  |  |  |  |  |  |
|                                                                                      | Taskband            | ab n          | REG_SZ |  |  |  |  |  |  |  |  |
|                                                                                      | TypedPaths          | abo           | REG_SZ |  |  |  |  |  |  |  |  |
|                                                                                      | User Shell Folders  |               | -      |  |  |  |  |  |  |  |  |

# Figure 3.12: RunMRU Registry

# 6.1.3 Wireless Network Access

The Windows Registry records all the access points which the computer system has been connected to. It records the network SSID (Service Set Identifier). The latter information can be accessed as follows:

# $HKEY\_LOCAL\_MACHINE\SOFTWARE\Microsoft\Windows NT\Current\Version\Network\List\Profiles.$

Figure 3.13 shows all the SSID which the computer system has connected to. The Profile Name shows the SSID.

Figure 3.13: Wireless Network Access.

#### 6.1.4 Connected USB Devices

To know all the USB devices which have been connected to the computer system, the following path is used on the registry: HKEY\_LOCAL\_MACHINE \SYSTEM\ControlSet00x\Enum\USBSTOR. The latter stores all the information with respect to the USB devices as shown in Figure 3.14. One important piece of information is the Device ID. The Device ID is a unique number which is provided by the manufacturer. Hence it is possible to trace the USB.

| 🏦 Regist | ry Editor                                                                                                    |                                                  |       |               |              |                                                                 |  |  |  |  |  |  |  |
|----------|----------------------------------------------------------------------------------------------------|--------------------------------------------------|-------|---------------|--------------|-----------------------------------------------------------------|--|--|--|--|--|--|--|
| File Edi | ile Edit View Favorites Help                                                                                                    |                                                  |       |               |              |                                                                 |  |  |  |  |  |  |  |
| Compute  | Computer\HKEY_LOCAL_MACHINE\SYSTEM\ControlSet001\Enum\USBSTOR\Disk&\ven_TOSHIBA&Prod_TransMemory&Rev_1.00\0022CFF68D85C140D2095908&0 |                                                  |       |               |              |                                                                 |  |  |  |  |  |  |  |
|          | >                                                                                                    | {5d624f94-8850-40c3-a3fa-a4fd2080baf3}           | ^   N | Vame          | Туре         | Data                                                            |  |  |  |  |  |  |  |
|          | >                                                                                                    | ACPI                                             | a     | (Default)     | REG SZ       | (value not set)                                                 |  |  |  |  |  |  |  |
|          | >                                                                                                    | ACPI_HAL                                         | ŝ     | Address       | REG_DWORD    | 0x00000001 (1)                                                  |  |  |  |  |  |  |  |
|          | >                                                                                                    | BTH                                              | 1     | Capabilities  | REG_DWORD    | 0x00000010 (16)                                                 |  |  |  |  |  |  |  |
|          | >                                                                                                    | DISPLAY                                          | a     | ClassGUID     | REG_SZ       | {4d36e967-e325-11ce-bfc1-08002be10318}                          |  |  |  |  |  |  |  |
|          |                                                                                                    |                                                  | a     | CompatibleIDs | REG_MULTI_SZ | USBSTOR\Disk USBSTOR\RAW GenDisk                                |  |  |  |  |  |  |  |
|          |                                                                                                    |                                                  | 1     | ConfigFlags   | REG_DWORD    | 0x00000000 (0)                                                  |  |  |  |  |  |  |  |
|          | 5                                                                                                    | PCI                                              | a     | 🖢 ContainerID | REG_SZ       | {20dffe40-83a0-5bff-9f54-828cb70e074c}                          |  |  |  |  |  |  |  |
|          | >                                                                                                    | ROOT                                             | a     | DeviceDesc    | REG_SZ       | @disk.inf,%disk_devdesc%;Disk drive                             |  |  |  |  |  |  |  |
|          | >                                                                                                    | SCSI                                             | a     | Driver        | REG_SZ       | {4d36e967-e325-11ce-bfc1-08002be10318}\0002                     |  |  |  |  |  |  |  |
|          | >                                                                                                    | STORAGE                                          | a     | EriendlyName  | REG_SZ       | TOSHIBA TransMemory USB Device                                  |  |  |  |  |  |  |  |
|          | >                                                                                                    | SW SW                                            | a a   | HardwarelD    | REG_MULTI_SZ | USBSTOR\DiskTOSHIBA_TransMemory1.00 USBSTOR\DiskTOSHIBA_TransMe |  |  |  |  |  |  |  |
|          | >                                                                                                    | SWD                                              | a     | ≜ Mfg         | REG_SZ       | @disk.inf,%genmanufacturer%;(Standard disk drives)              |  |  |  |  |  |  |  |
|          | >                                                                                                    | USB                                              | a     | Service       | REG_SZ       | disk                                                            |  |  |  |  |  |  |  |
|          | >                                                                                                    | USBPRINT                                         |       |               |              |                                                                 |  |  |  |  |  |  |  |
|          | ~                                                                                                    | USBSTOR                                          |       |               |              |                                                                 |  |  |  |  |  |  |  |
|          |                                                                                                    | Dick8iVan 8/Prod USP Elsch Mamon/8/Pay PMAP      |       |               |              |                                                                 |  |  |  |  |  |  |  |
|          |                                                                                                    | Disk&Ven_ceneral&Prod_USB_Flash_Wentoryckev_PMAP |       |               |              |                                                                 |  |  |  |  |  |  |  |
|          |                                                                                                    | Disk@Ven_Kingston@Prod_DataTraveler_2.0@Rev_1.00 |       |               |              |                                                                 |  |  |  |  |  |  |  |
|          |                                                                                                    | Disk&Ven TOSHIBA&Prod TransMemory&Rev 1.00       |       |               |              |                                                                 |  |  |  |  |  |  |  |
|          |                                                                                                    | > 0022CFF6BD85C140D209590B&0                     |       | Dovice        |              |                                                                 |  |  |  |  |  |  |  |
|          |                                                                                                    | > 0022CFF6BD85C140E6526812&0                     |       | Device ID     |              |                                                                 |  |  |  |  |  |  |  |

Figure 3.14: USB Devices

## 6.1.5 Browser (Internet Explorer)

The default browser proposed by Windows is Internet Explorer. To obtain some initial information on the Internet Explorer used on the computer system, this can be obtained as follows: HKEY\_CURRENT\_USER\Software\Microsoft\ Internet Explorer\Main. The latter provides the user default settings such as the default search page and start page information as illustrated in Figure 3.15.

| 📑 Registry Editor                                                                                                    |                                                                                                    |                                                                                             |                                                                                                    |  |  |  |  |  |  |  |  |  |
|----------------------------------------------------------------------------------------------------|----------------------------------------------------------------------------------------------------|---------------------------------------------------------------------------------------------|----------------------------------------------------------------------------------------------------|--|--|--|--|--|--|--|--|--|
| File Edit View Favorites Help                                                                                          |                                                                                                    |                                                                                             |                                                                                                    |  |  |  |  |  |  |  |  |  |
| Computer\HKEY_CURRENT_USER\Softw                                                                                       | Computer\HKEY_CURRENT_USER\Software\Microsoft\Internet Explorer\Main                                                                                                    |                                                                                             |                                                                                                    |  |  |  |  |  |  |  |  |  |
| > LowRegistry                                                                                                    | Name                                                                                                    | Туре                                                                                        | Data                                                                                                    |  |  |  |  |  |  |  |  |  |
| Main<br>FeatureContro<br>WindowsSear<br>MAO Settings<br>MenuExt<br>MINIE<br>New Windows<br>PageSetup<br>PhishingFilter | DownloadWindowPlacement DownloadWindowPlacement EdgeSwitchingOSBuildNumber DEnable Browser Extensions FullScreen ElEIORunOnceCompletionTime ElEIORunOncePerInstallCompleted ImageStoreRandomFolder | REG_BINARY<br>REG_BINARY<br>REG_SZ<br>REG_SZ<br>REG_SZ<br>REG_BINARY<br>REG_DWORD<br>REG_SZ | 01 00 00 00<br>2c 00 00 00 00 00 00 00 00 00 00 00 00 83 ff ff 00 83 ff ff<br>10586.th2_release.160802-1857<br>yes<br>no<br>fa db 30 f2 03 8e d3 01<br>0x00000001 (1)<br>qig0brq |  |  |  |  |  |  |  |  |  |
| ······································                                                                                 | Local Page     Wews Feed First Run Experience     WoupdateCheck                                                                                                    | REG_SZ<br>REG_DWORD<br>REG_DWORD                                                            | C:\Windows\system32\blank.htm<br>0x00000000 (0)<br>0x00000001 (1)                                                                                                    |  |  |  |  |  |  |  |  |  |
| Repld                                                                                                    | Play_Animations Play_Background_Sounds                                                                                                    | REG_SZ<br>REG_SZ                                                                            | yes<br>yes                                                                                                    |  |  |  |  |  |  |  |  |  |
| - Security<br>- Services<br>- Settings<br>- Setup<br>- SiteMode                                                        | Save_session_nistory_on_exit     Search Page     SearchBandMigrationVersion     Show_FullURL     Show_StatusBar     Show_ToolBar                                                                   | REG_SZ<br>REG_DWORD<br>REG_SZ<br>REG_SZ<br>REG_SZ                                           | http://go.microsoft.com/fwlink/?LinkId=54896<br>0x00000001 (1)<br>no<br>yes<br>yes                                                                                               |  |  |  |  |  |  |  |  |  |
| StorageTelemetr<br>Suggested Sites<br>TabbedBrowsing                                                                   | Show_URLinStatusBar     Show_URLToolBar     Start Page     Start Page     Start Page                                                                                                    | REG_SZ<br>REG_SZ<br>REG_SZ<br>REG_SZ                                                        | yes<br>yes<br>http://go.microsoft.com/fwlink/p/?LinkId=619797&p<br>http://www.msn.com/?pc=UE01&ocid=UE01DHP                                                                      |  |  |  |  |  |  |  |  |  |

Figure 3.15: Internet Explorer

Besides to obtain information on the URL typed, the following registry path can be examined:

HKEY\_CURRENT\_USER\Software\Microsoft\ Internet Explorer\TypedURLs.

## 6.1.6 Recently Used Documents

The Windows registry provides information on the user activities such as recent used document on the computer system. To obtain the latter information, the following registry path should be used: HKEY\_CURRENT\_USER\Software\Microsoft\Windows\CurrentVersion\Explorer\RecentD ocs as illustrated by Figure 3.16.

| 📑 Registry Editor                                                                        |                       |            |            |                                                                |  |  |  |  |  |  |  |  |
|------------------------------------------------------------------------------------------|-----------------------|------------|------------|----------------------------------------------------------------|--|--|--|--|--|--|--|--|
| File Edit View Favorites Help                                                            |                       |            |            |                                                                |  |  |  |  |  |  |  |  |
| Computer\HKEY_CURRENT_USER\Software\Microsoft\Windows\CurrentVersion\Explorer\RecentDocs |                       |            |            |                                                                |  |  |  |  |  |  |  |  |
|                                                                                          | PhotoPrintingWizard / | ^ Name     | Туре       | Data                                                           |  |  |  |  |  |  |  |  |
|                                                                                          | PImVolatile           | 88 102     | REG BINARY | 41 00 4e 00 4e 00 45 00 58 00 20 00 34 00 20 00 42 00 53 00 43 |  |  |  |  |  |  |  |  |
|                                                                                          | RecentDocs            | 88 103     | REG BINARY | 41 00 73 00 73 00 69 00 67 00 6e 00 6d 00 65 00 6e 00 74 00 2d |  |  |  |  |  |  |  |  |
|                                                                                          | RestartCommands       | <b>105</b> | REG BINARY | 53 00 65 00 63 00 6f 00 6e 00 64 00 53 00 65 00 6d 00 65 00 73 |  |  |  |  |  |  |  |  |
|                                                                                          | Ribbon                | <b>106</b> | REG BINARY | 4d 00 53 00 63 00 20 00 41 00 74 00 74 00 65 00 6e 00 64 00 61 |  |  |  |  |  |  |  |  |
|                                                                                          | RunMRU                | 88 107     | REG RINARY |                                                                |  |  |  |  |  |  |  |  |
|                                                                                          | Search                | 90 100     |            |                                                                |  |  |  |  |  |  |  |  |
|                                                                                          | SearchPlatform        | 00100      | REG_BINARY |                                                                |  |  |  |  |  |  |  |  |
|                                                                                          | SeccionInfo           | 109        | REG_BINARY | 74 00 65 00 63 00 68 00 6e 00 69 00 71 00 75 00 65 00 73 00 2d |  |  |  |  |  |  |  |  |

Figure 3.16: Recently Used Documents

To obtain further information on a particular document, right-click on the Name (for example 103) as shown in Figure 3.17. On the right hand side, you can have the document name and thus you may search for this document.

| File         Edit         View         Favorites         Help           Computer/HKEY_CURRENT_USER\Software\Microsoft\Windows\CurrentVersion\Explorer\RecentDocs         Data           PintVolatile         PintVolatile         RecentDocs           RecentDocs         RestartCommands         Ref_BINARY         41 00 4e 00 4e 00 45 00 58 00 20 00 34 00 20 00 42 00 53 0           Ribbon         RestartCommands         RestartCommands         X           Ribbon         Edit Binary Value         X           Value name:         Search         Search           SessionInfo         SessionInfo         103           StartPage         0010         6E         00         6D         00         65         00         g. n. m. e.           StartPage         StartPage         0018         30         031         00         37         00         6D         0         1.7         7         0           Streams         G020         32         00         31         00         37         00         6D         0         1.8         0           StreamS         G030         65         00         73         00         73         00         7.7         7.7         7.7         7.7         7.7 </th <th>📕 R</th> <th>egistry</th> <th>/ Editor</th> <th>r</th> <th></th> <th></th> <th></th> <th></th> <th></th> <th></th> <th></th> <th></th> <th></th> <th></th> <th></th> <th></th> <th></th>                                                                                                    | 📕 R  | egistry | / Editor | r  |       |                 |             |           |          |          |           |          |       |          |            |                              |          |
|----------------------------------------------------------------------------------------------------|------|---------|----------|----|-------|-----------------|-------------|-----------|----------|----------|-----------|----------|-------|----------|------------|------------------------------|----------|
| Computer\HKEY_CURRENT_USER\Software\Microsoft\Windows\CurrentVersion\Explorer\RecentDocs         Data           PhotoPrintingWizard         Name         Type         Data           PlmVolatile         RecentDocs         102         REG_BINARY         41 00 4e 00 4e 00 45 00 58 00 20 00 34 00 20 00 42 00 53 0           RestartCommands         RestartCommands         Edit Binary Value         X           RunMRU         Search         103         Value name:         X           Value data:         0000         41 00         73 00         73 00         69 00         A . s . s . s . 1 .         A           Search         Search         0010         6E 00         6D 00         65 00         g . n . m . e .         A           Search         9010         6E 00         74 00         2D 00         73 .         00         69 00         A . s . s . s . 1 .         A           StartPage         0010         6E 00         74 00         2D 00         73 .         00         65 00         g                                                                                                    | File | Edit    | View     | F  | avori | tes Help        |             |           |          |          |           |          |       |          |            |                              |          |
| PhotoPrintingWizard         Name         Type         Data           PImVolatile         RecentDocs         REG_BINARY         41 00 4e 00 4e 00 45 00 58 00 20 00 34 00 20 00 42 00 53 0           RestartCommands         RestartCommands         Ref_BINARY         41 00 73 00 73 00 69 00 67 00 6e 00 6d 00 65 00 6e 00 74 0           Ribbon         Ribbon         Edit Binary Value         X           RunMRU         Search         Value name:         X           Search         Value data:         Value data:         X           0000         41         00         73         00         69         00         A s . s . s . i .         A s . s . i .           Shutdown         StartPage         0010         6E         00         73         00         69         00         A s . s . s . i .         A s . s . s . i .           StartPage         0010         6E         00         73         00         69         00         1 2 .         001 2 .         0020         32. 00         1 2 .         0030         65         000         65         00         00         1                                                                                                    | Com  | nputer\ | HKEY_    | CU | RREN  | T_USER\Software | \Microsoft\ | Windows\C | CurrentV | ersion\E | xplorer\l | RecentD  | ocs   |          |            |                              |          |
| PlmVolatile       ID2       REG_BINARY       41 00 4e 00 4e 00 45 00 58 00 20 00 34 00 20 00 42 00 53 00 20 00 34 00 20 00 42 00 53 00 20 00 74 00 66 00 64 00 65 00 6e 00 64 00 65 00 6e 00 74 00 73 00 73 00 69 00 67 00 6e 00 64 00 65 00 6e 00 74 00 74 00 73 00 73 00 69 00 67 00 6e 00 64 00 65 00 6e 00 74 00 73 00 73 00 69 00 67 00 6e 00 64 00 65 00 6e 00 74 00 73 00 73 00 69 00 73 00 69 00 73 00 69 00 73 00 69 00 73 00 69 00 73 00 69 00 73 00 69 00 73 00 69 00 74 00 65 00 8g · n · m · e · 0 73 00 73 00 69 00 65 00 8g · n · m · e · 0 74 00 65 00 8g · n · m · e · 0 74 00 73 00 73 00 73 00 73 00 73 00 73 00 73 00 73 00 73 00 73 00 73 00 73 00 73 00 73 00 73 00 73 00 73 00 73 00 73 00 73 00 73 00 73 00 73 00 73 00 73 00 73 00 73 00 73 00 73 00 73 00 73 00 73 00 73 00 65 00 8g · n · m · e · 0 74 00 73 00 73 00 74 00 73 00 73 00 74 00 75 00 75 00 7 |      |         |          |    | >     | PhotoPrintingV  | Vizard 🔨 🔨  | Name      |          | Тур      | e         |          | Data  |          |            |                              |          |
| RecentDocs         Ref_BINARY         41 00 73 00 73 00 69 00 67 00 6e 00 6d 00 65 00 6e 00 74 0           Ribbon         Edit Binary Value         X           RunMRU         Search         Value name:         X           Search         Value data:         X         X           Walue data:         0000         67 00         6E         00         6D         00         65 00         g: n . m . e .         N           Shutdown         StartPage         0010         6E         00         73         00         69         00         A . s . s . s . i .         A           StartPage         0010         6E         00         73         00         69         00         A . s . s . s . i .         A           StartPage         0010         6E         00         73         00         69         00         1. 7         2           StartupApprov         0018         30         00         31         00         38         02         0         1. 7         0030         65         00         1. 8         0         1. 8         0         1. 8         1. 8         1. 8         1. 8         1. 8         1. 8         1. 8         1. 8         1. 8                                                                                                    |      |         |          |    | >     | PImVolatile     |             | 88 102    |          | REG      | BINAR     | <b>/</b> | 41 00 | 4e 00 4  | e 00 45 00 | 0 58 00 20 00 34 00 20 00 42 | 00 53 00 |
| RestartCommande       RestartCommande       RestartCommande       RestartCommande         Ribbon       Edit Binary Value       X         RunMRU       Search       Value name:         SearchPlatform       103         SessionInfo       SessionInfo         Shutdown       6000         6000       41       00       73       00       69       00       A. s . s . s . i .       A. s . s . s . i .         Shutdown       6008       67       00       6E       00       00       32       00       n. t 2 .       A. s . s . s . i .       A. s . s . s . i .         StartpAge       6010       6E       00       31       00       37       00       20       0       1. 7         StartpAge       6018       30       00       31       00       38       60       2. 0 . 1 . 8 .         StreamMRU       628       2D       00       73       00       65       00       e. s . t . e .         6030       65       00       73       00       65       00       e. s . t . e .         StreamS       6030       65       00       73       00       74       00       65       00<                                                                                                    |      |         |          |    | >     | RecentDocs      |             | 88 103    |          | REG      | BINAR     | v        | 41.00 | 73 00 7  | 3 00 69 00 | 0 67 00 6e 00 6d 00 65 00 6e | 00 74 00 |
| Ribbon       Edit Binary Value       X         RunMRU       Search       Value name:       X         SearchPlatform       SearchPlatform       103       X         SessionInfo       Value data:       Value data:       Value data:       V         StartPage       0010       6E       00       73       00       69       00       A. s . s . s . i .       A. s . s . s . i .       A. s . s . s . i       A. s . s . s . i                                                                                                    |      |         |          |    |       | RestartComma    | nds         |           |          | THE O    | DUNKIN    |          | 4100  | 15 00 1. | 5 00 05 00 |                              |          |
|                                                                                                    |      |         |          |    |       | Ribbon          | Edit Binary | Value     |          |          |           |          |       |          |            |                              | - × (    |
| Search         Value name:           SearchPlatform         103           SessionInfo         SessionInfo           SessionInfo         Value data:           Shell Folders         0000         41         00         73         00         69         00         A . s . s . s . i .         A           Shell Folders         0000         41         00         73         00         69         00         A . s . s . s . i .         A           Shutdown         0008         67         00         6E         00         6D         00         65         00         g . n . m . e .         A           StartPage         0010         6E         00         74         00         2D         00         32         00         n . t 2         .           StartupApprov         0018         30         00         31         00         38         00         2.0         1 . 8         .           StreamMRU         0028         2D         00         73         00         65         00         e . s . t . e .         .           Streams         0030         65         00         73         00         74         00         65                                                                                                    |      |         |          |    |       | RunMRU          |             |           |          |          |           |          |       |          |            |                              |          |
| SearchPlatform       103         SessionInfo       SessionInfo         Shell Folders       0000       41       00       73       00       69       00       A.ss.ss.i.       A.ss.ss.i.         Shutdown       0008       67       00       6E       00       6D       00       65       00       g.n.m.e.e.         StartPage       0010       6E       00       74       00       2D       00       32       00       n.t.r       2.         StartupApprov       0018       30       00       31       00       38       00       2.       0.1.r.7       8.         StreamMRU       0020       32       00       31       00       65       00       60       00       1.s.       8.         Streams       0030       65       00       73       00       65       00       e.s.t.e.m.       9038       72       00       20       20       20       7       2       1       8.       1       9         Streams       0030       65       00       73       00       74       00       65       00       e.s.t.t.e.       9       1                                                                                                    |      |         |          |    | >     | Search          | Value name  | e         |          |          |           |          |       |          |            |                              | 2        |
| SessionInfo         Value data:           Shell Folders         0000         41         00         73         00         69         00         A . s . s . i .         000         A . s . s . i .         0000         A . s . s . i .         0000         A . s . s . i .         0000         A . s . s . i .         0000         A . s . s . i .         0000         A . s . s . s . i .         0000         A . s . s . s . i .         0000         A . s . s . s . i .         0000         0000         A . s . s . s . i .         0000         A . s . s . s . i .         0000         A . s . s . s . i .         0000         A . s . s . s . i .         0000         A . s . s . s . i .         0000         A . s . s . s . i .         0000         A . s . s . s . i .         0000         A . s . s . s . i .         0000         A . s . s . s . i .         0000         A . s . s . s . i .         0000         A . s . s . s . i .         0000         A . s . s . s . i .         0000         A . s . s . s . i .         0000         A . s . s . s . s . i . s . s . s . i .         0000         A . s . s . s . s . s . s . s . s . s .                                                                                                    |      |         |          |    | >     | SearchPlatform  | 103         |           |          |          |           |          |       |          |            |                              |          |
| Shell Folders       0000       41       00       73       00       73       00       69       00       A . s . s . i .         Shutdown       0008       67       00       6E       00       6D       00       65       00       g . n . m . e .         StattPage       0010       6E       00       74       00       2D       00       32       00       n . t 2 .       .         StattupApprov       0018       30       00       31       00       37       00       6D       00       0       1. 7       .         StreamMRU       0020       32       00       73       00       65       00       0       1. 7       .         StreamS       0020       32       00       73       00       65       00       0       1. 7         StreamS       0030       65       00       73       00       65       00                                                                                                    |      |         |          |    | >     | SessionInfo     | Value data: |           |          |          |           |          |       |          |            |                              | }        |
| Shutdown       0000       41       00       73       00       73       00       69       00       A . s . s . 1 .         Shutdown       0008       67       00       6E       00       6D       00       65       00       g . n . m . e .         StartPage       0010       6E       00       74       00       2D       00       32       00       n . t 2 .         StartupApprov       0018       30       00       31       00       37       00       2D       00       0       1 . 7         StreamMRU       0020       32       00       73       00       65       00       0       1 . 7         StreamMRU       0028       2D       00       73       00       65       00       00                                                                                                    |      |         |          |    |       | Shell Folders   |             | 44        |          | 72       |           | 72       |       |          |            |                              | )        |
| StartPage       0000       00       00       01       00       01       00       01       00       01       00       01       00       02       00       02       00       n       n <td< th=""><th></th><th></th><th></th><th></th><th></th><th>Shutdown</th><th>0000</th><th>41</th><th>00</th><th>/3<br/>6E</th><th>00</th><th>73<br/>6D</th><th>00</th><th>69</th><th>00</th><th>A.S.S.1.<br/>g p m e</th><th></th></td<>                                                                                                    |      |         |          |    |       | Shutdown        | 0000        | 41        | 00       | /3<br>6E | 00        | 73<br>6D | 00    | 69       | 00         | A.S.S.1.<br>g p m e          |          |
| StartupApprov         0018         30         00         31         00         37         00         2D         00         0         1.7           StreamMRU         0020         32         00         30         00         31         00         38         00         2.0.1         1.8         .           StreamMRU         0028         2D         00         73         00         65         00         00        ss.e.m.           Streams         0030         65         00         73         00         74         00         65         00         e.ss.t.e.         m.           StuckRects2         0038         72         00         20         00         32         00         20         00         2.0         c.s.t.e.                                                                                                    |      |         |          |    |       | StartPage       | 0010        | 6F        | 00       | 74       | 00        | 20       | 00    | 32       | 00         | g                            | e        |
| StreamMRU         0020         32         00         30         00         31         00         38         00         2         0         1         8           Stream         0028         2D         00         73         00         65         00         6D         00         -         .s         .e         m           Streams         0030         65         00         73         00         74         00         65         00         e         .s         .t         .e         .           StuckRects2         0038         72         00         20         00         32         00         2E         00         r         .e         .         .e         .e<                                                                                                    |      |         |          |    | 5     | StartupApprov   | 0018        | 30        | 00       | 31       | 00        | 37       | 00    | 2D       | 00         | 0.1.7                        |          |
| Streams         0028         2D         00         73         00         65         00         6D         00        s.e.m.           Streams         0030         65         00         73         00         74         00         65         00         e.s.t.e.           Streams         0038         72         00         20         00         32         00         2E         00         r2.i.                                                                                                    |      |         |          |    | 1     | StreamMRU       | 0020        | 32        | 00       | 30       | 00        | 31       | 00    | 38       | 00         | 2.0.1.8.                     |          |
| Observe         Observe         Observe <t< th=""><th></th><th></th><th></th><th></th><th></th><th>Streams</th><th>0028</th><th>2D</th><th>00</th><th>73</th><th>00</th><th>65</th><th>00</th><th>6D</th><th>00</th><th>s.e.m.</th><th></th></t<>                                                                                                    |      |         |          |    |       | Streams         | 0028        | 2D        | 00       | 73       | 00        | 65       | 00    | 6D       | 00         | s.e.m.                       |          |
| Stuckhetts2 0038 72 00 20 00 32 00 2E 00 r 2.,                                                                                                    |      |         |          |    | 1     | StuckRects?     | 0030        | 65        | 00       | 73       | 00        | 74       | 00    | 65       | 00         | e.s.t.e.                     | ĺ.       |
|                                                                                                    |      |         |          |    |       | StuckRocts2     | 0038        | 72        | 00       | 20       | 00        | 32       | 00    | 2E       | 00         | r2                           | ľ        |
|                                                                                                    |      |         |          |    |       | Taskhand        | 0040        | 64<br>86  | 00       | 32       | 00        | 65       | 00    | 00       | 00         | ¶ 2                          | 1        |
|                                                                                                    |      |         |          |    | 2     | Taskoand        | 0050        | 00        | 00       | 00       | 00        | 00       | 00    | 41       | 73         | J A <                        | 2        |
| 19pedraths 19458 73 69 67 6F 6D 65 6F 74 signment                                                                                                    |      |         |          |    |       | TypedPaths      | 0058        | 73        | 69       | 67       | 6F        | 60       | 65    | 6F       | 74         | sionment                     | × 1      |
| User Shell Fold                                                                                                    |      |         |          |    |       | User Shell Fold |             |           |          |          |           |          |       |          |            | OK Can                       | al       |
| UserAssist                                                                                                    |      |         |          |    | 2     | UserAssist      |             |           |          |          |           |          |       |          |            | Can                          |          |

Figure 3.17: In depth Information for a Particular File